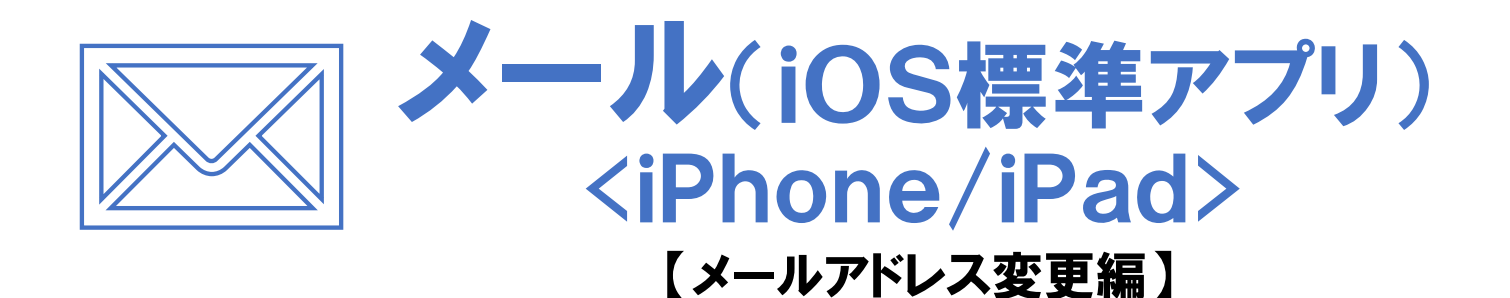

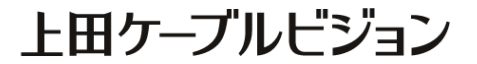

## はじめに

#### メール設定前に【設定項目表】を準備し 【メールアドレス】と【パスワード】 をご確認ください

|                                                               | 設定項目表                                      |
|---------------------------------------------------------------|--------------------------------------------|
|                                                               | 様のご契約内容は以下の通りです                            |
| ご契約者情報                                                        |                                            |
| お客様氏名                                                         | 電話番号                                       |
| お客様住所                                                         |                                            |
| お客様番号                                                         |                                            |
|                                                               |                                            |
| メール設定情報<br>メールアドレス<br>(アカウント)                                 | *******@ueda.ne. ip                        |
| メール設定情報<br>メールアドレス<br>(アカウント)                                 | ******@ueda.ne.jp                          |
| メール設定情報<br>メールアドレス<br>(アカウント)<br>パスワード<br>P0P3サーバ             | ******@ueda. ne. jp                        |
| メール設定情報<br>メールアドレス<br>(アカウント)<br>パスワード<br>POP3サーバ<br>メール安心パック | ******@ueda. ne. jp<br>SMTPサーバ<br>その他オプション |
| メール設定情報<br>メールアドレス<br>(アカウント)<br>パスワード<br>POP3サーバ<br>メール安心パック | ******@ueda. ne. jp<br>SMTPサーバ<br>その他オプション |

#### 設定はSTEP20 まであります

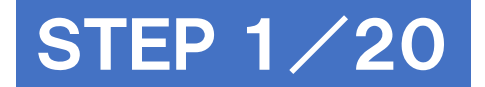

# ホーム画面の[設定]をタップ

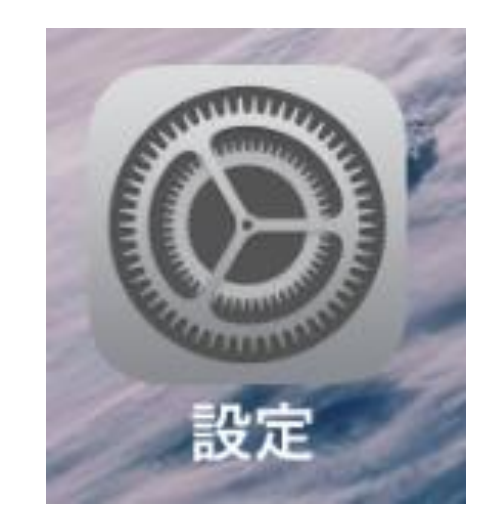

#### ※作業は端末をインターネットに接続した状態で行ってください

#### **マニュアル作成時の確認環境** iOS14.4.2のiPhoneを使用して作成しています

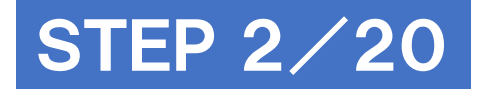

[メール]をタップ

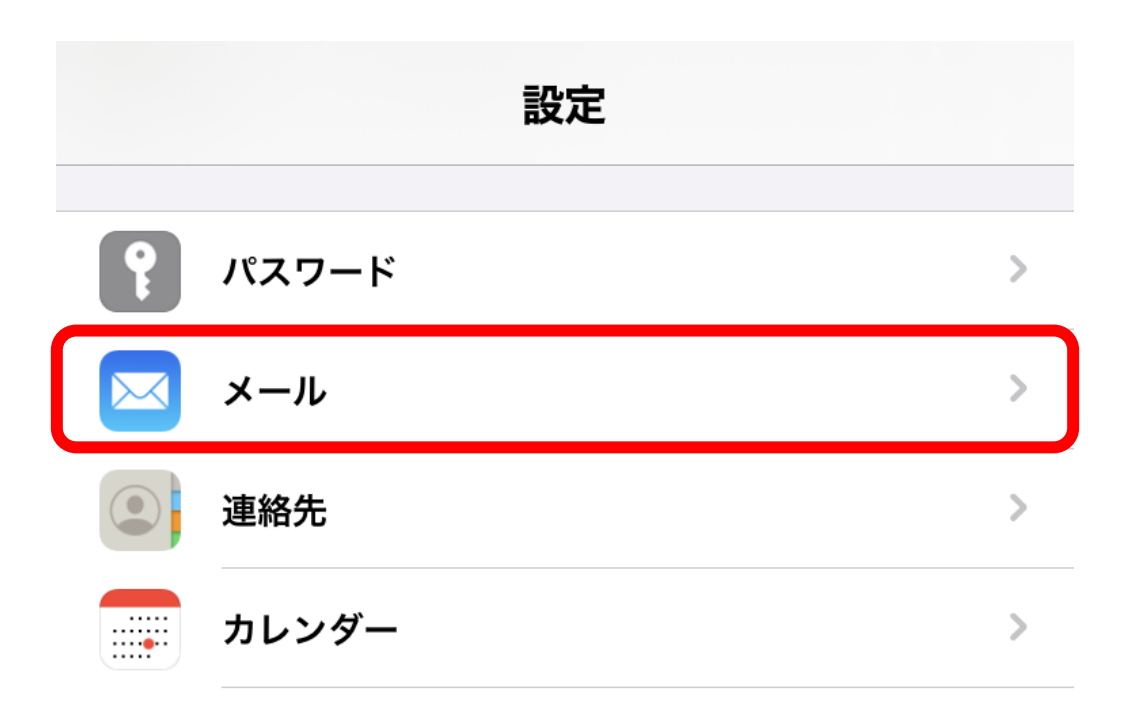

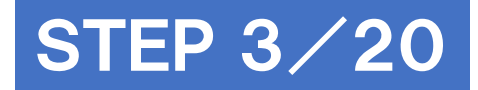

## [アカウント]をタップ

| く設定   | ニール メール          |     |   |
|-------|------------------|-----|---|
| "メール  | "にアクセスを許可        |     |   |
|       | Siriと検索          |     | > |
|       | <b>通知</b><br>バッジ |     | > |
| ((†)) | モバイルデータ通信        |     | ) |
| 優先する  | る言語              |     |   |
|       | 言語               | 日本語 | > |
|       |                  |     |   |
| アカウ   | ント               |     | ŀ |
|       |                  |     |   |

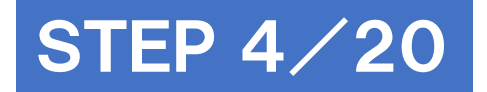

## [アカウントを追加]をタップ

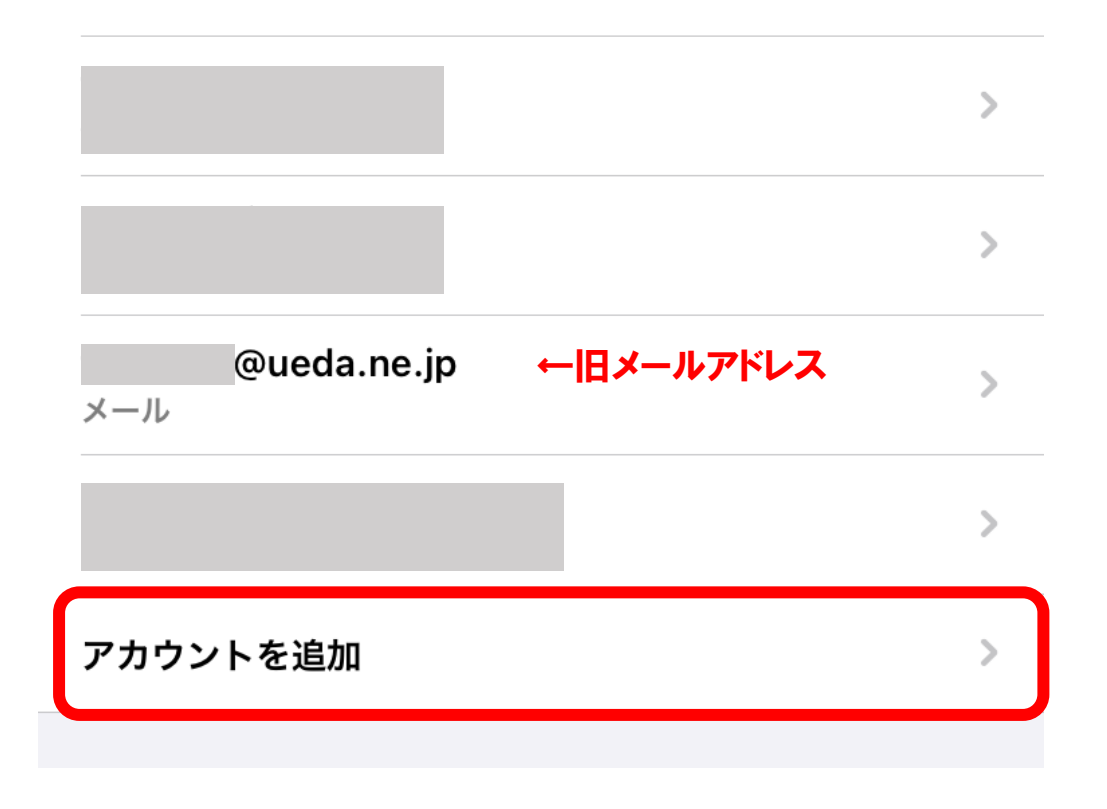

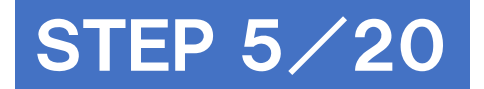

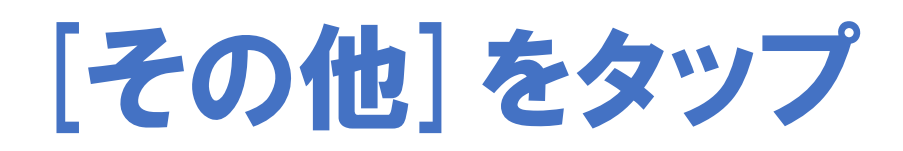

く <u>アカウント</u> アカウントを追加

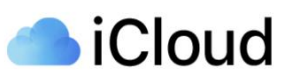

Microsoft Exchange

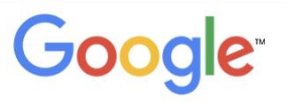

yahoo!

Aol.

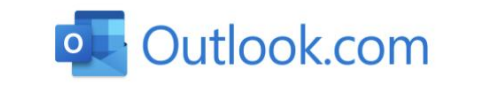

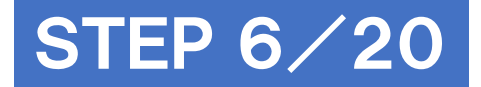

## [メールアカウントを追加]をタップ

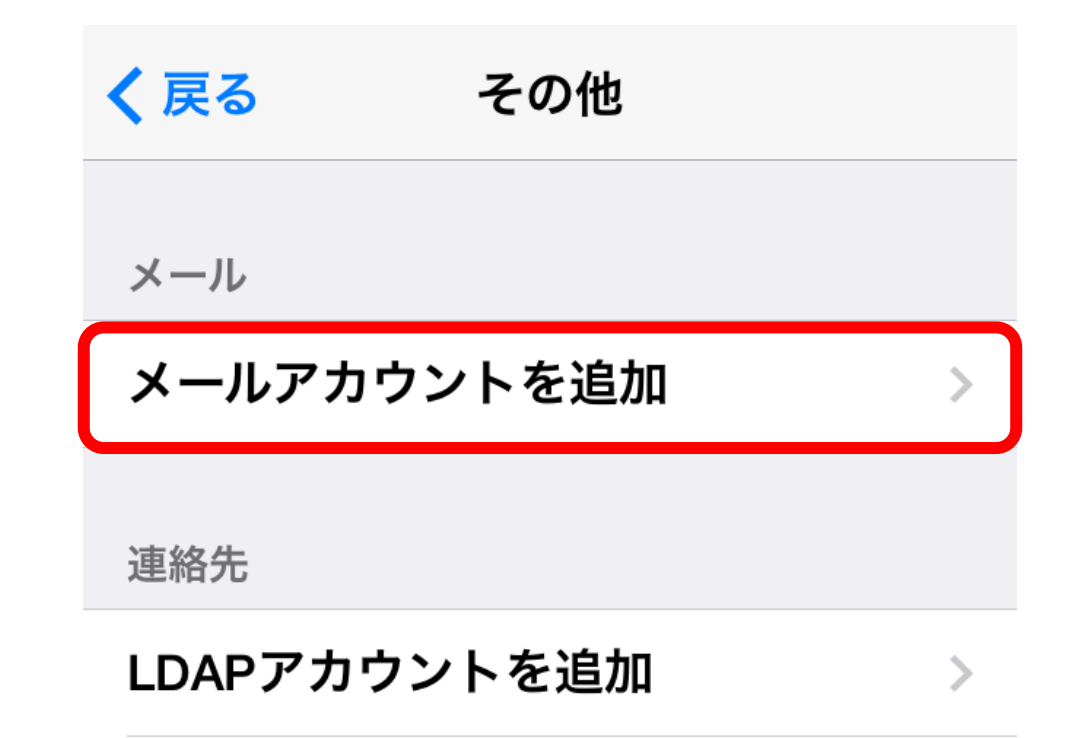

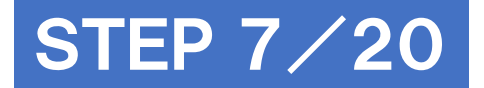

# 設定内容を入力し [次へ]をタップ

| 項目                | 入力内容                       |
|-------------------|----------------------------|
| 名前                | 送信者として<br>相手に通知したい名前を入力    |
| メールアドレス           | 新しいメールアドレスを入力              |
| パスワード             | パスワードを入力                   |
| 说明                | 受信トレイなどに表示される<br>アカウントタを入力 |
| 名<br>メー<br>パ<br>説 | 前<br>ールアドレス<br>スワード<br>明   |

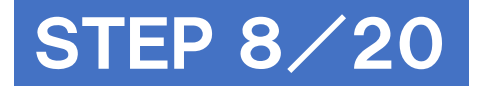

## [POP]をタップし、下にスクロール

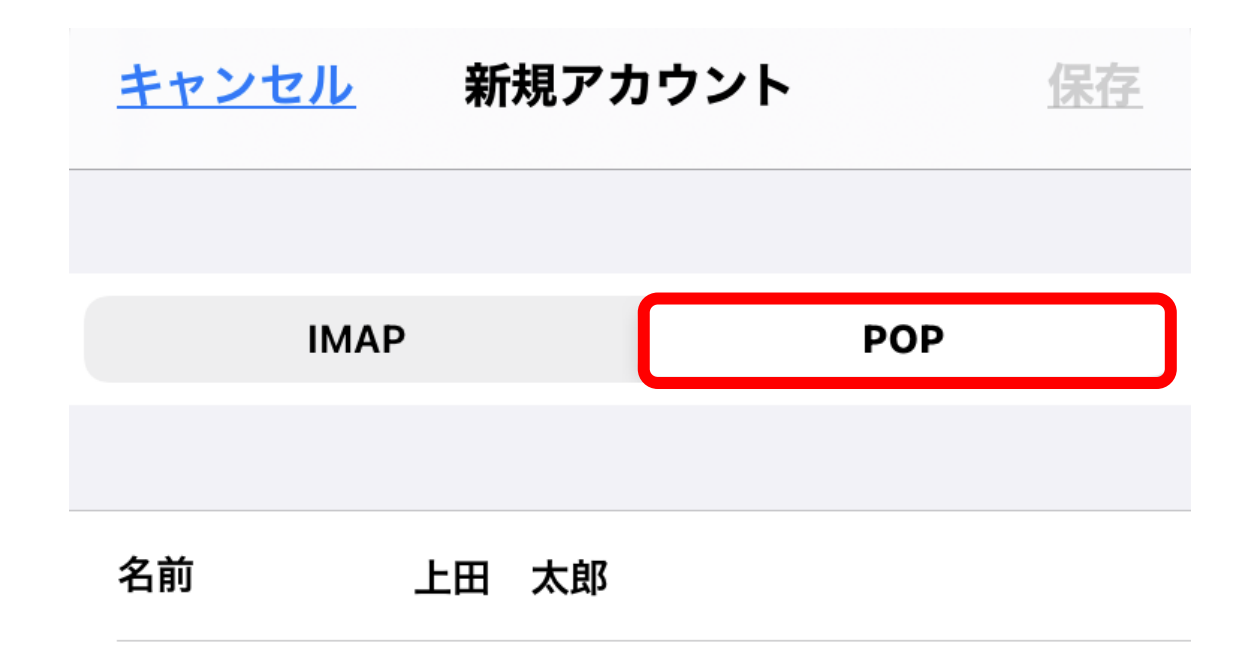

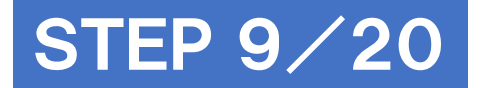

# 各項目を入力し[保存]をタップ

|   | <u>キャンセル</u> | 新規アカウント         | 2 | 保存 |
|---|--------------|-----------------|---|----|
| 1 | 受信メールサーバ     |                 |   |    |
|   | ホスト名         | mbox.ueda.ne.jp |   |    |
|   | ユーザ名         | @ueda.ne.jp     |   |    |
|   | パスワード        | •••••           |   |    |
|   | 送信メールサーバ     |                 |   |    |
|   | ホスト名         | mbox.ueda.ne.jp |   |    |
|   | ユーザ名         | @ueda.ne.jp     |   |    |
|   | パスワード        | •••••           |   |    |

#### 受信メールサーバ/送信メールサーバー

| 項目    | 入力内容            |
|-------|-----------------|
| ホスト名  | mbox.ueda.ne.jp |
| ユーザ名  | 新しいメールアドレスを入力   |
| パスワード | パスワードを入力        |

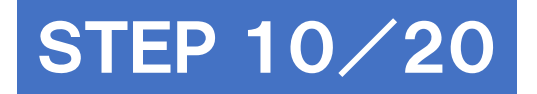

## アカウントの一覧画面で 新しく作成したアカウントをタップ

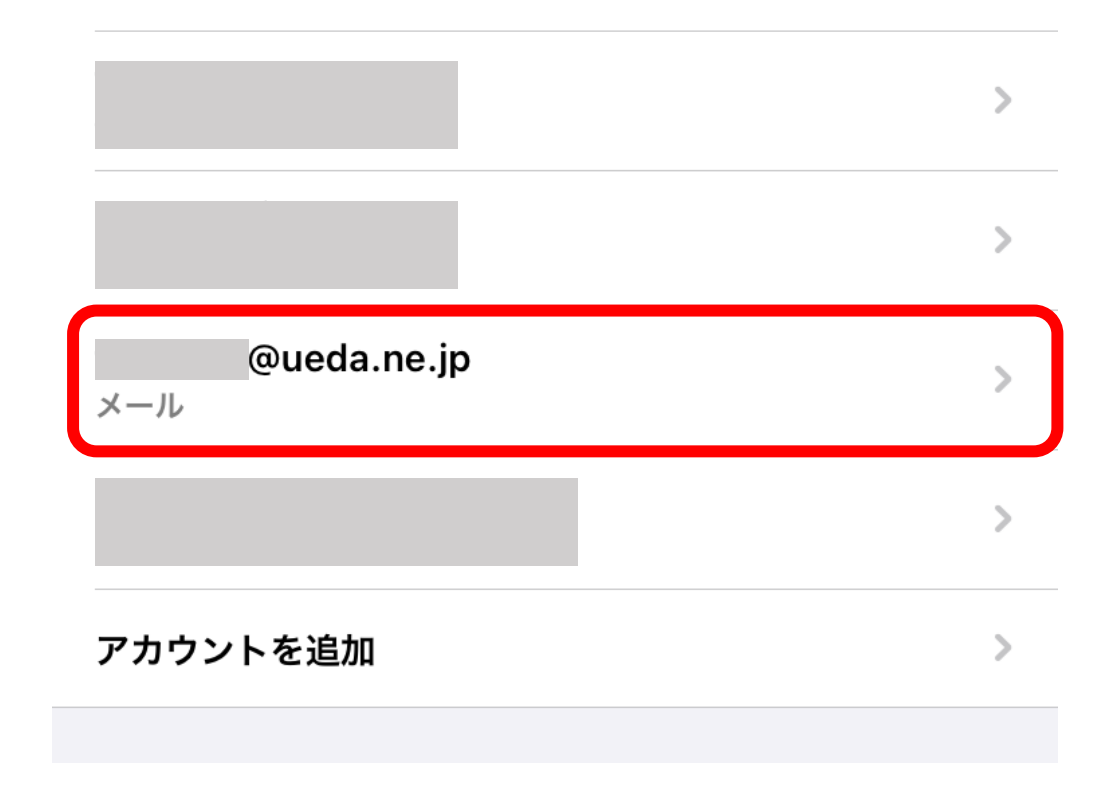

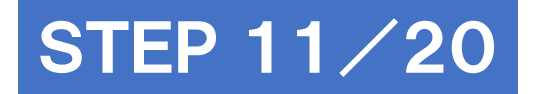

## [送信メールサーバ]の[SMTP]をタップ

| 受信メールサーバ   | а<br>6          |   |
|------------|-----------------|---|
| ホスト名       | mbox.ueda.ne.jp |   |
| ユーザ名       | @ueda.ne.jp     |   |
| パスワード      |                 |   |
| 送信メールサーバ   | х<br>\$         |   |
|            |                 |   |
| SMTP       | mbox.ueda.ne.jp | > |
| SMTP       | mbox.ueda.ne.jp | > |
| SMTP<br>詳細 | mbox.ueda.ne.jp | > |
| SMTP<br>詳細 | mbox.ueda.ne.jp | > |

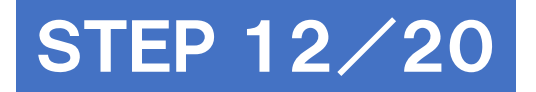

## [プライマリサーバ]の [mbox.ueda.ne.jp]をタップ

| く 戻る            | SMTP |      |
|-----------------|------|------|
| プライマリサーバ        |      |      |
| mbox.ueda.ne.jp |      | オン > |
| ほかのSMTPサーバ      |      |      |

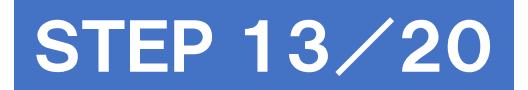

### 各項目を設定し、[完了]をタップ

| <u>キャンセル</u>                           | mbox.ueda.ne.jp | 完了 |        |                                               |
|----------------------------------------|-----------------|----|--------|-----------------------------------------------|
| サーバ                                    |                 |    | 項目     |                                               |
|                                        |                 |    | サーバー   | オン                                            |
| 送信メールサーハ                               | 'n              |    | ホスト名   | [ m                                           |
| ホスト名<br>                               | mbox.ueda.ne.jp |    | ユーザ名   | 新し                                            |
| ユーザ名                                   | @ueda.ne.jp     |    | パフロ_じ  | J_                                            |
| パスワード                                  | •••••           |    |        | <u></u> , , , , , , , , , , , , , , , , , , , |
| SSLを使用                                 |                 |    | SSLを使用 | オン                                            |
| ====================================== |                 |    | 認証     | パフ                                            |
|                                        |                 |    | サーバポート | 46                                            |
| サーバボート                                 | 465             |    |        |                                               |

| <b>2</b>   | 入力内谷                |
|------------|---------------------|
| / <b>\</b> | オン                  |
| スト名        | 『 mbox.ueda.ne.jp 』 |
| .一ザ名       | 新しいメールアドレスを入力       |
| ペスワード      | メールパスワードを入力         |
| SLを使用      | オン                  |
| R          | パスワード               |
| ーバポート      | 465                 |
|            |                     |

1 十 古 应

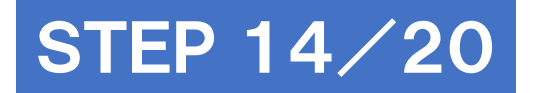

#### SMTPの画面に戻り、[戻る]をタップ

| く 戻る            | SMTP |      |
|-----------------|------|------|
| プライマリサーバ        |      |      |
| mbox.ueda.ne.jp |      | オン > |
| ほかのSMTPサーバ      |      |      |

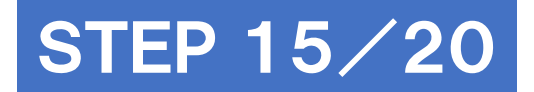

## アカウント情報画面の[詳細]をタップ

| 受信メールサーバ<br>ホスト名 | mbox.ueda.ne.jp |   |
|------------------|-----------------|---|
| ユーザ名             | @ueda.ne.jp     |   |
| パスワード            |                 |   |
| 送信メールサーバ         |                 |   |
| SMTP             | mbox.ueda.ne.jp | > |
|                  |                 |   |
| 詳細               |                 | > |

アカウントを削除

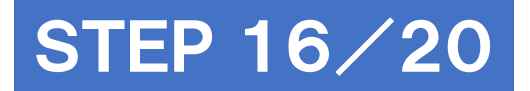

## 設定内容を入力し[戻る]をタップ

| 2 | く 戻る 詳細        |         |         |
|---|----------------|---------|---------|
|   | 削除したメッセージの移動先: |         |         |
|   | 削除済メールボックス     | ✓       |         |
|   | アーカイブメールボックス   |         | 項目      |
|   | 削除したメッセージ      |         | SSLを使用  |
|   | 削除             | 1週間後 >  | 認証      |
|   | 受信設定           |         |         |
| 1 | SSLを使用         |         | <u></u> |
|   | 認証             | パスワード > | サーハから   |
|   | サーバから削除        | しない >   |         |
|   | サーバポート 995     |         | サーバポー   |

| 項目      | 入力内容                                                                                                    |  |
|---------|----------------------------------------------------------------------------------------------------|--|
| SSLを使用  | オン                                                                                                    |  |
| 忍証      | パスワード                                                                                                    |  |
| ナーバから削除 | しない<br>注意:「しない」を選択することで、メールサーバ<br>にメールが蓄積されます。メールサーバが上限<br>に達すると新規メールが受信できなくなります。<br>7日<br>注意:端末でメールを受信した7日後にメール<br>サーバからメールが削除されます。 |  |
| サーバポート  | 995                                                                                                    |  |

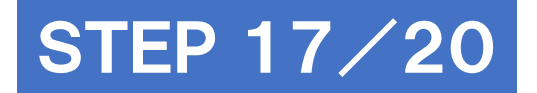

#### アカウント情報画面で[完了]をタップし設定完了

| <u>キャンセル</u> | @ueda.ne.jp | 完了 |
|--------------|-------------|----|
|              |             |    |
| アカウント        |             |    |
| POPアカウント     | 情報          |    |
| 名前           | 上田 太郎       |    |
| メール          | @ueda.ne.jp | >  |
| 説明           | @ueda.ne.jp |    |
|              |             |    |

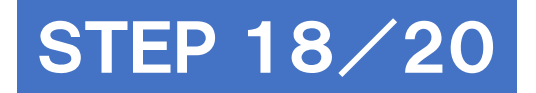

## [アカウント]画面で 変更前のメールアドレスをタップ

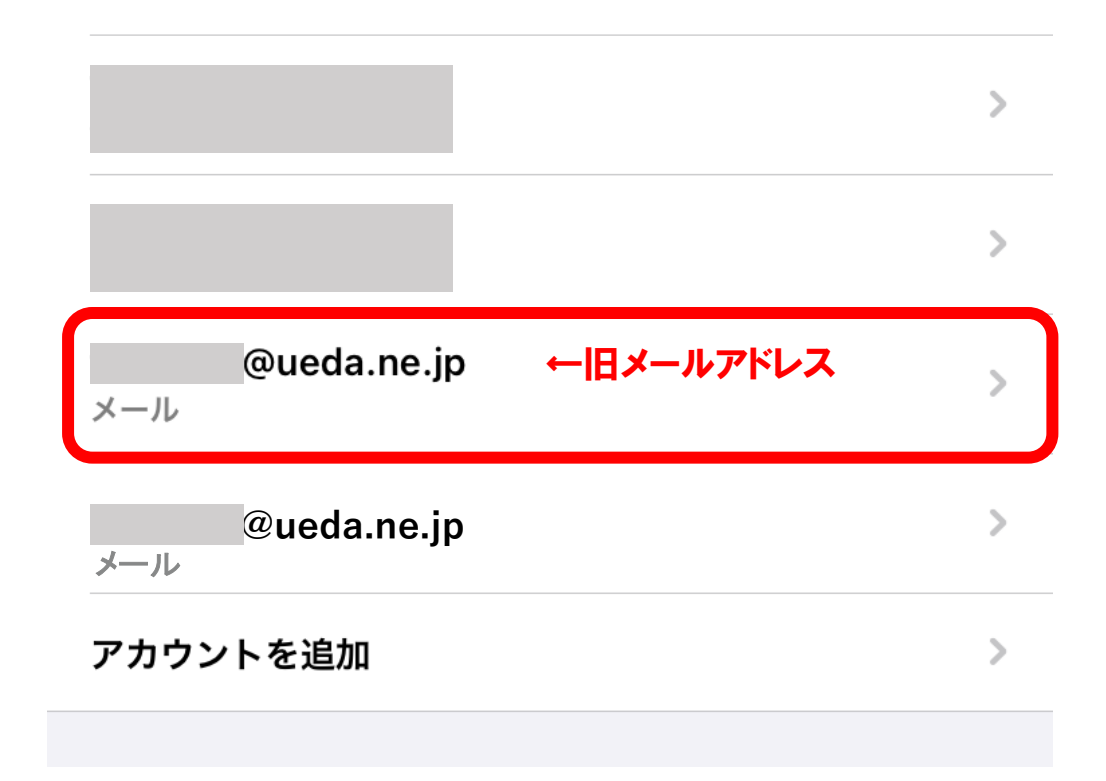

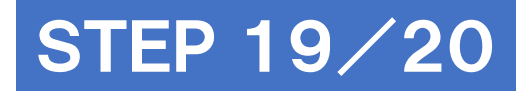

### [アカウント]のスイッチを<u>オフ</u>に変更し [完了]をタップ

| <u>キャンセル</u> |      | @ueda.ne.jp | 完了 |
|--------------|------|-------------|----|
|              |      |             |    |
| アカウント        |      |             |    |
| POPアカウント     | 青報   |             |    |
| 名前           | test |             |    |
| メール          |      | @ueda.ne.jp | >  |
| 説明           |      | @ueda.ne.jp |    |

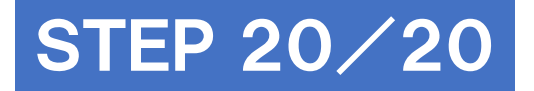

## 変更前のアカウントが<u>停止中</u> になったことを確認して設定完了

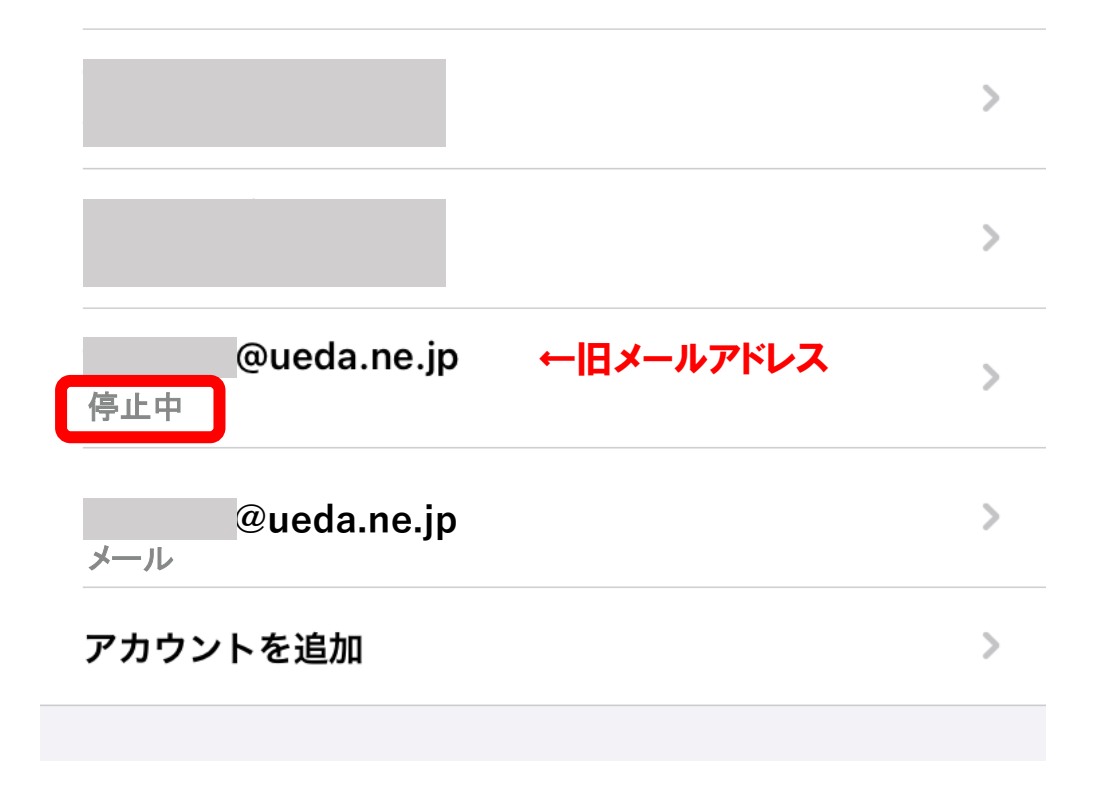